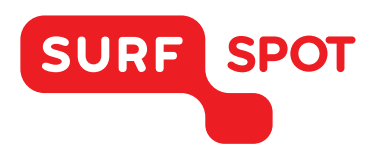

## SMART DEALS FOR EDUCATION.

# INSTALLATIEHANDLEIDING

### AVG Internet Security 2016- 1 gebruiker - Voor Windows

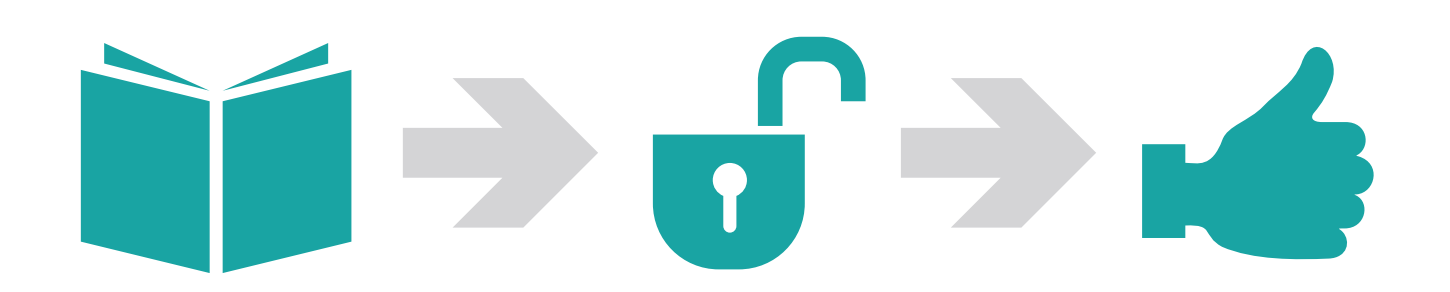

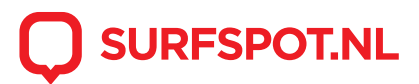

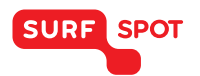

### SMART DEALS FOR EDUCATION.

Klik allereerst op de downloadlink in je productkluis. Je zult dan in een scherm terecht komen waar je de Secure Download Manager (SDM) en het downloadbestand (SDX) kunt downloaden.

| Downloadinstructies                                       |                                                             | Teal selectoren: Nederlands (Nederland)           |
|-----------------------------------------------------------|-------------------------------------------------------------|---------------------------------------------------|
| Download & installeer de Secure<br>Download Manager (SDM) | Uw bestellingspakket (.SDX-bestand)<br>downloaden en openen | Hebt u hulp nodig?<br>PAC's (veelgestelde vragen) |
| SDM downloaden                                            | Download .SDX                                               |                                                   |

Begin met het downloaden van 1. De Secure Download Manager. Dit programma zal zich vervolgens op je computer installeren. Hiermee kun je het .SDX bestand van stap 2 gaan installeren.

Download vervolgens het .SDX bestand naar je computer. Dit bestand zal zich na het openen downloaden in de Secure Download Manager. Klik hierin vervolgens op 'download starten'.

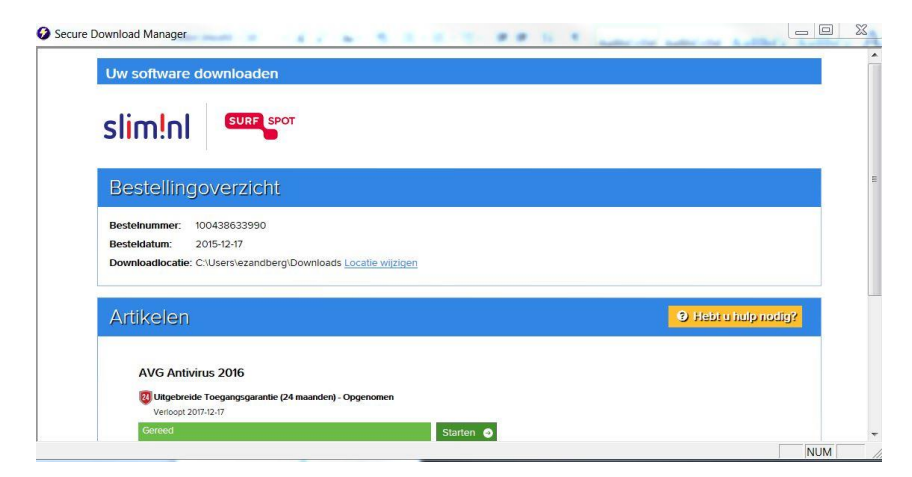

Na het starten van deze download zal de installatie van AVG starten op je computer. Klik hierin vervolgens op 'nu installeren'.

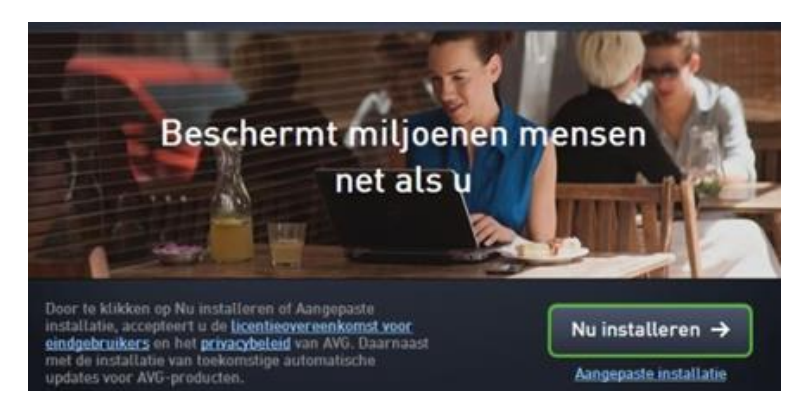

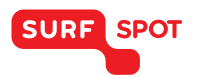

Na het voltooien van deze download zal AVG vragen de computer opnieuw op te starten. Ga hiermee akkoord en start de PC opnieuw op.

| AVG. |                                              | ∍ ≈ |
|------|----------------------------------------------|-----|
|      |                                              |     |
|      | Installatie voltooid.                        |     |
|      | ow computer moet no opmedw worden opgestart  |     |
|      |                                              |     |
|      | Later opnieuw opstarten Nu opnieuw opstarten |     |

Het programma is nu geïnstalleerd op je computer. Je moet het programma nog wel activeren met behulp van je verkregen serienummer. Klik hiervoor rechts op 'opties' en vervolgens op 'activeren'. In dit scherm kun je vervolgens je serienummer invoeren.

| i i        | 📑 AVG. AntiVirus     | = ∞<br>■ Volg ons op Facebook Rapporten 1 O <u>n</u> dersteuning Opties ▼                                               |
|------------|----------------------|----------------------------------------------------------------------------------------------------|
|            |                      | U bent beschermd                                                                                                    |
| e          | -                    | AVG. AntiVirus                                                                                                    |
|            |                      | er een nieuw licentienummer in om uw AVG-software te activeren.<br>idig licentienummer: AAH6K-XPXUY-QFJOX-A222N-H4NTM-E |
|            | Compute<br>BESCHERME | euw licentienummer: AAH6K-XPXUY-0FJ0X-A222N-H4NTM-E Firewall<br>Raden om te<br>Activeren                                |
| t          | Nu scannen           | Image: Sective prestatives Annuleren   Image: Sective prestatives Image: Sective prestatives                            |
| <b>F</b> . |                      |                                                                                                    |
|            |                      |                                                                                                    |

De installatie is nu voltooid. Je kunt nu met het programma aan de slag! Je kunt deze stappen herhalen om ook de andere programma's uit de bundel in gebruik te nemen.

We hopen dat je installatie goed is gelukt en dat je prettig met het product kunt werken. Mocht je nog vragen hebben over de installatie of over het gebruik van het product dan kun je contact opnemen met onze klantenservice info@surfspot.nl.

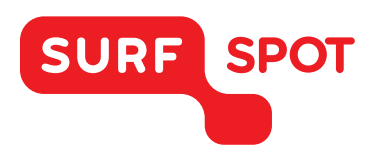

# $SMART \\ DEALS FOR \\ EDUCATION.$

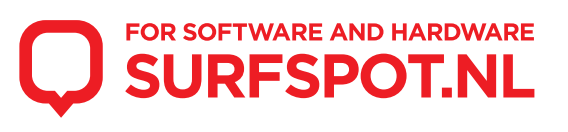